### Accu-Dose Accu-Watch RMC-1000/2000 User Manual

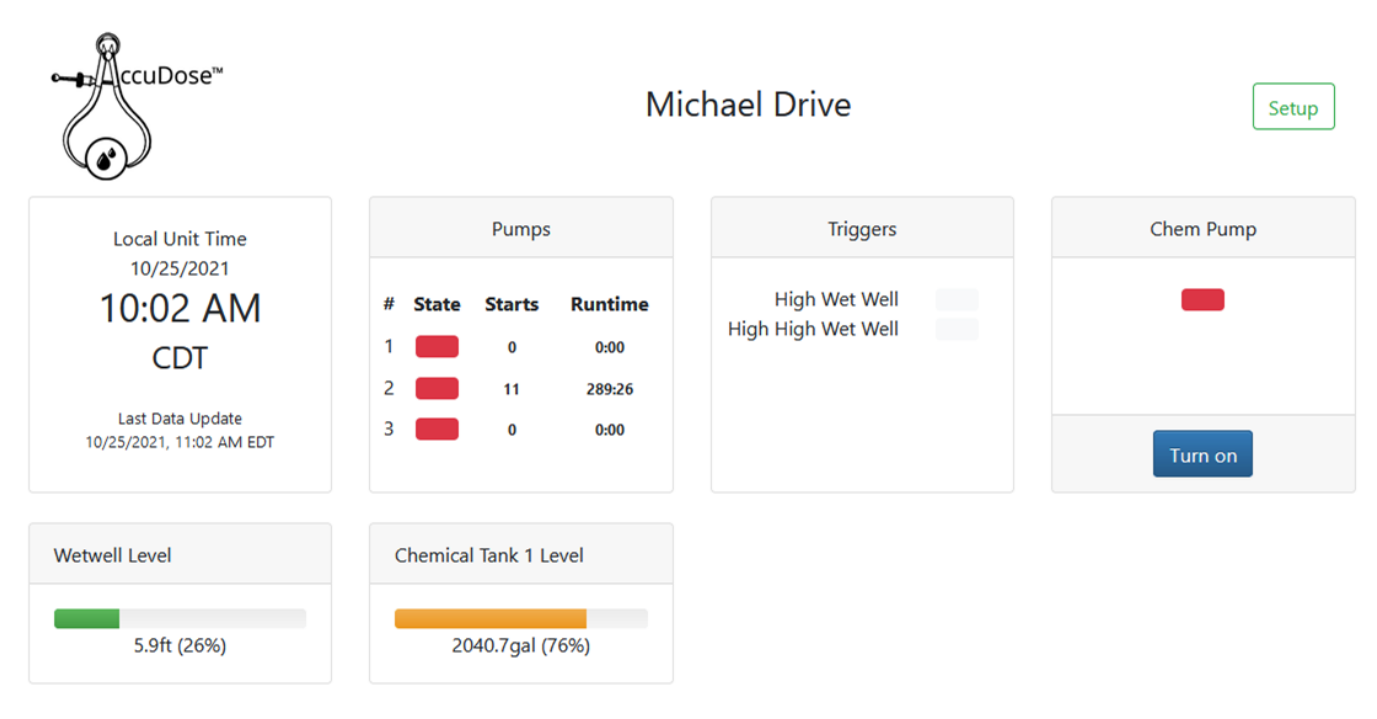

Copyright © 2021 Accudose

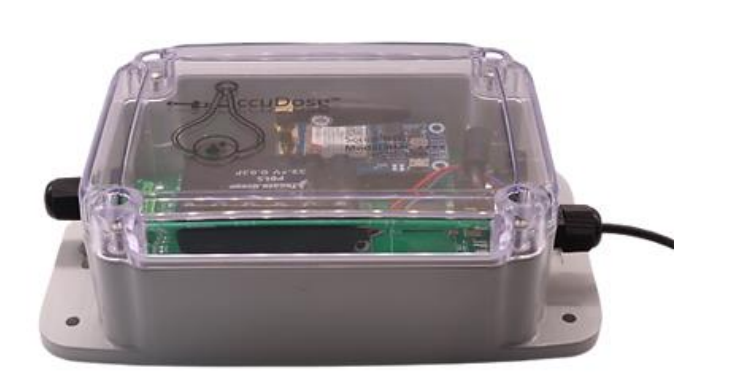

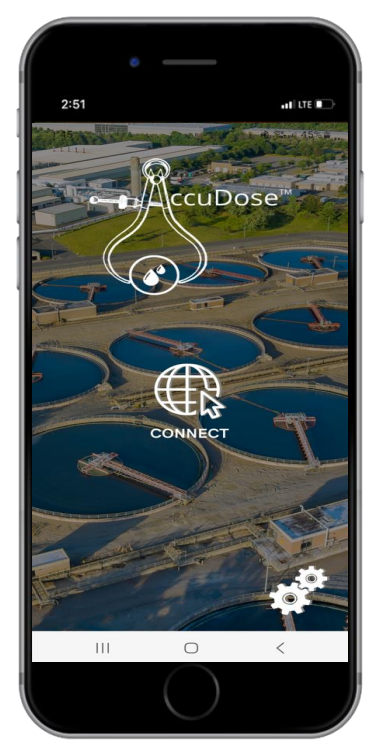

# Accu-Dose Accu-Watch RMC-1000/2000 User Manual Table of Contents

#### INSTALLATION

- 3. Mounting.
- 4. Wiring Diagram.
- 5. Wiring Diagram Analog Isolator.

#### SETUP

- 6. Apple and Android Accudose APP.
- 7. Connecting to the Server and User Interface.
- 8. Connecting to the Server and User Interface (2).
- 9. Manage Profile and User Information.
- 10. Manage Sites.
- 11. Manage User and Notifications.

#### **USER INTERFACE**

- 12. Datapoints.
- 13. Events.
- 14. Controller List.
- 15. User Interface Main Screen.

#### **NETWORK SETUP**

16. User Interface Network Setup.

#### **DEVICE SETUP**

- 17. User Interface Device Setup.
- 18. Analog Configuration.
- 19. Digital Configuration.

# Accu-Dose RMC-1000/2000 User Manual Installation Mounting

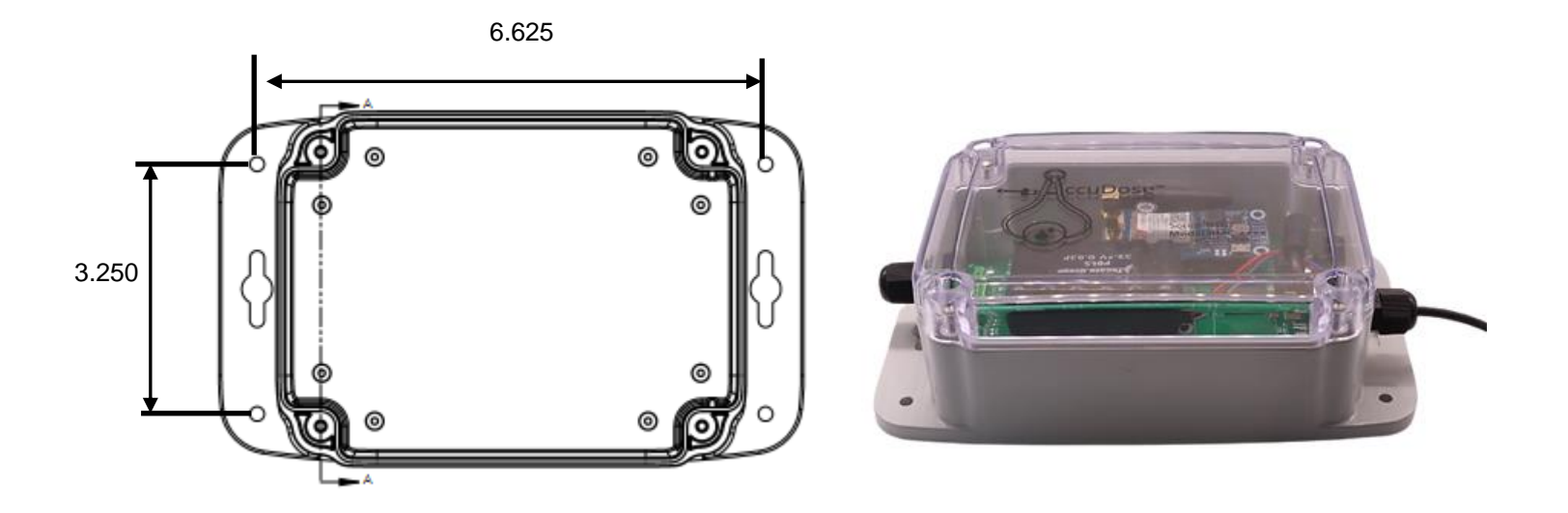

#### **Mechanical Installation:**

Select suitable location as close to the control panel or location of the digital and analog IO points. Mount the controller using the predrilled four screw holes in each corner. The controller can be mounted inside of an existing panel or outside on the side of the panel or any available mounting space. The controller is weather proof.

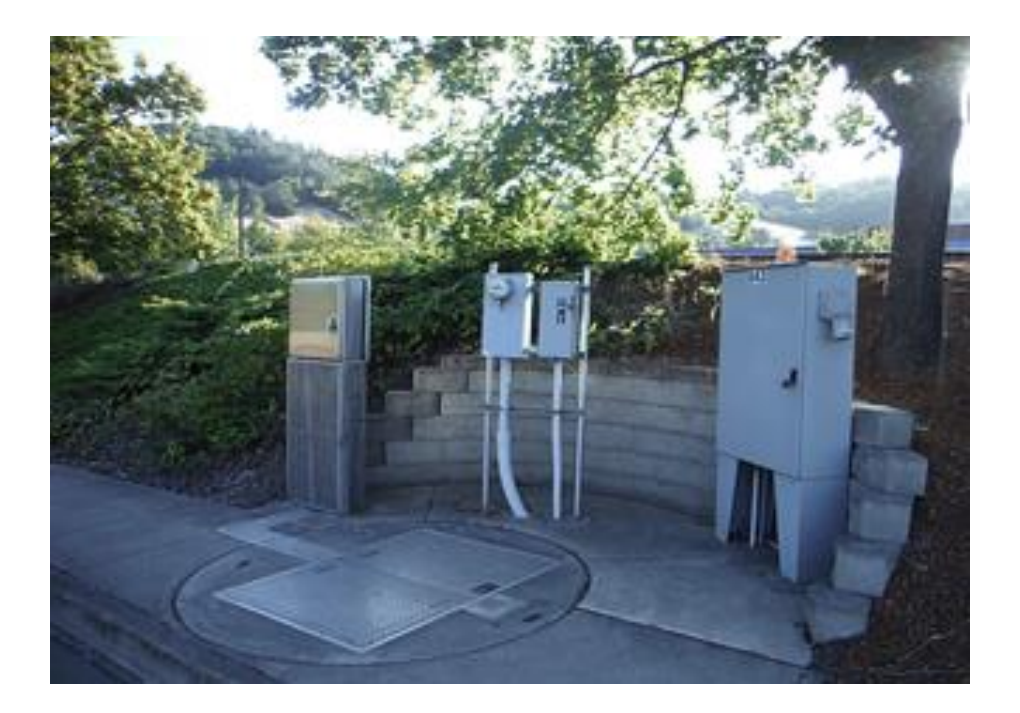

# Accu-Dose RMC-1000/2000 User Manual Installation

# Wiring Diagram RMC-2000 Digital Inputs/Relay Outputs

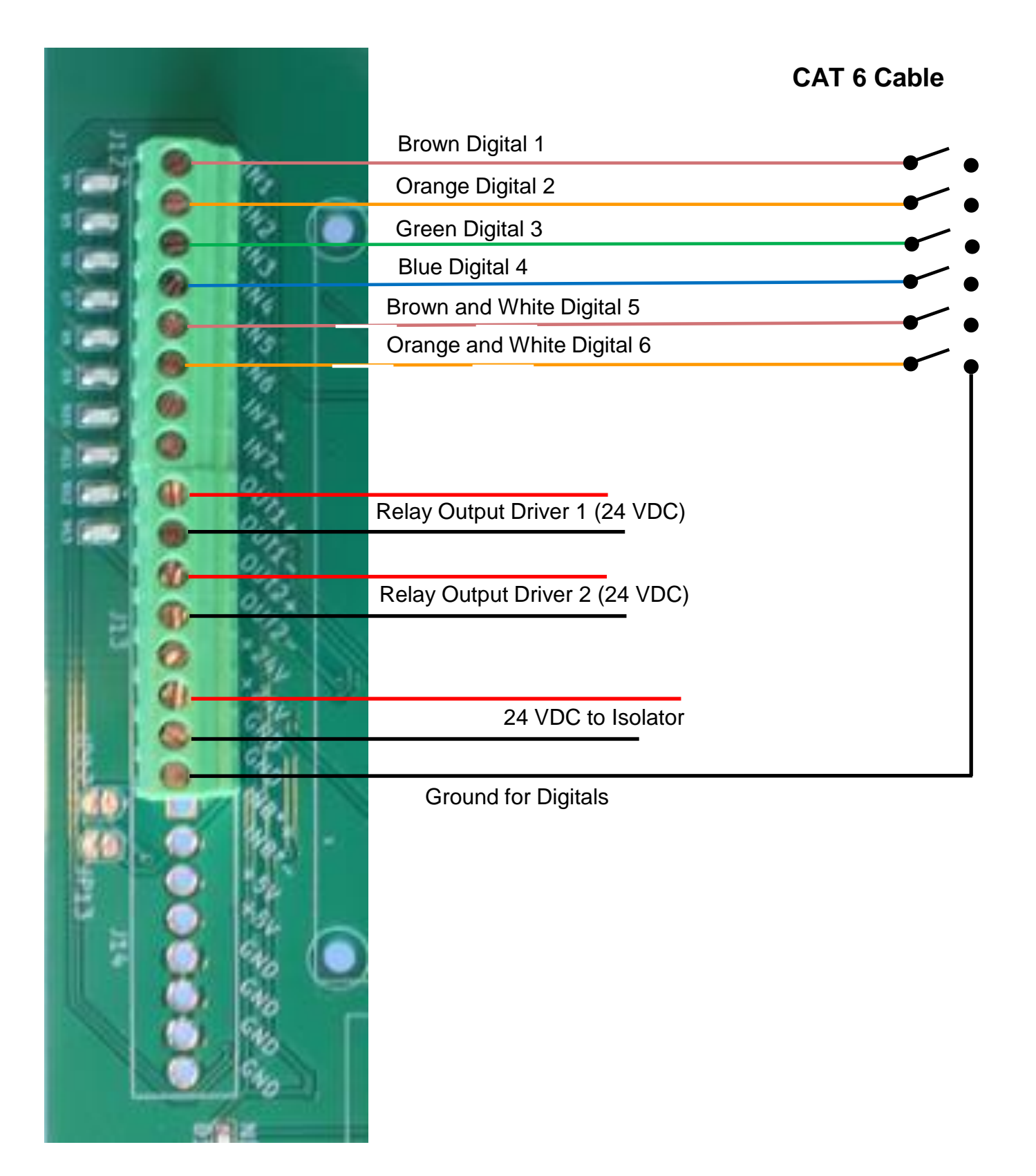

#### Accu-Dose RMC-1000/2000 User Manual Installation

# Wiring Diagram RMC-2000 Analog Inputs

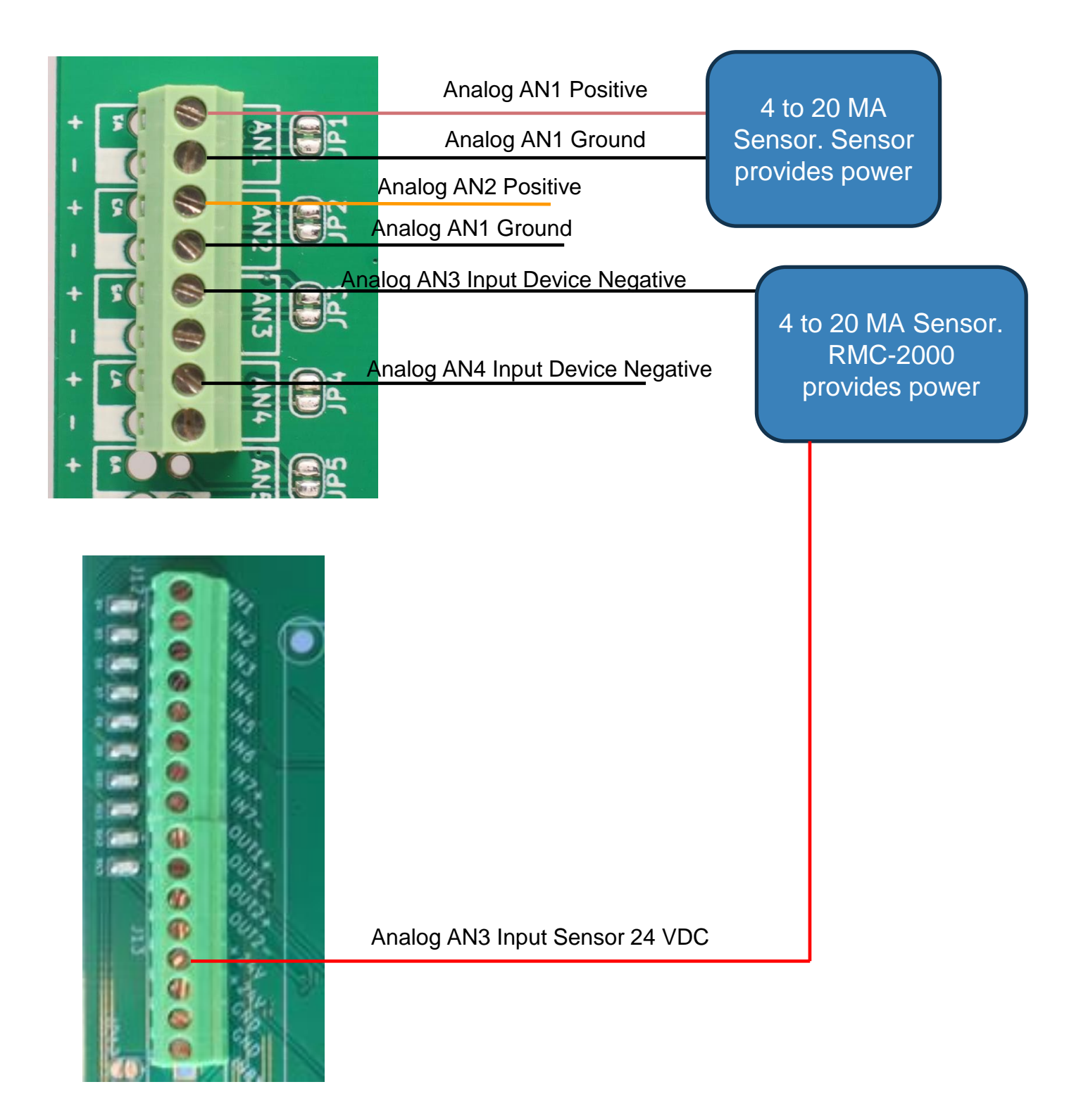

# Accu-Dose RMC-1000/2000 User Manual Installation Wiring Diagram Analog Isolator

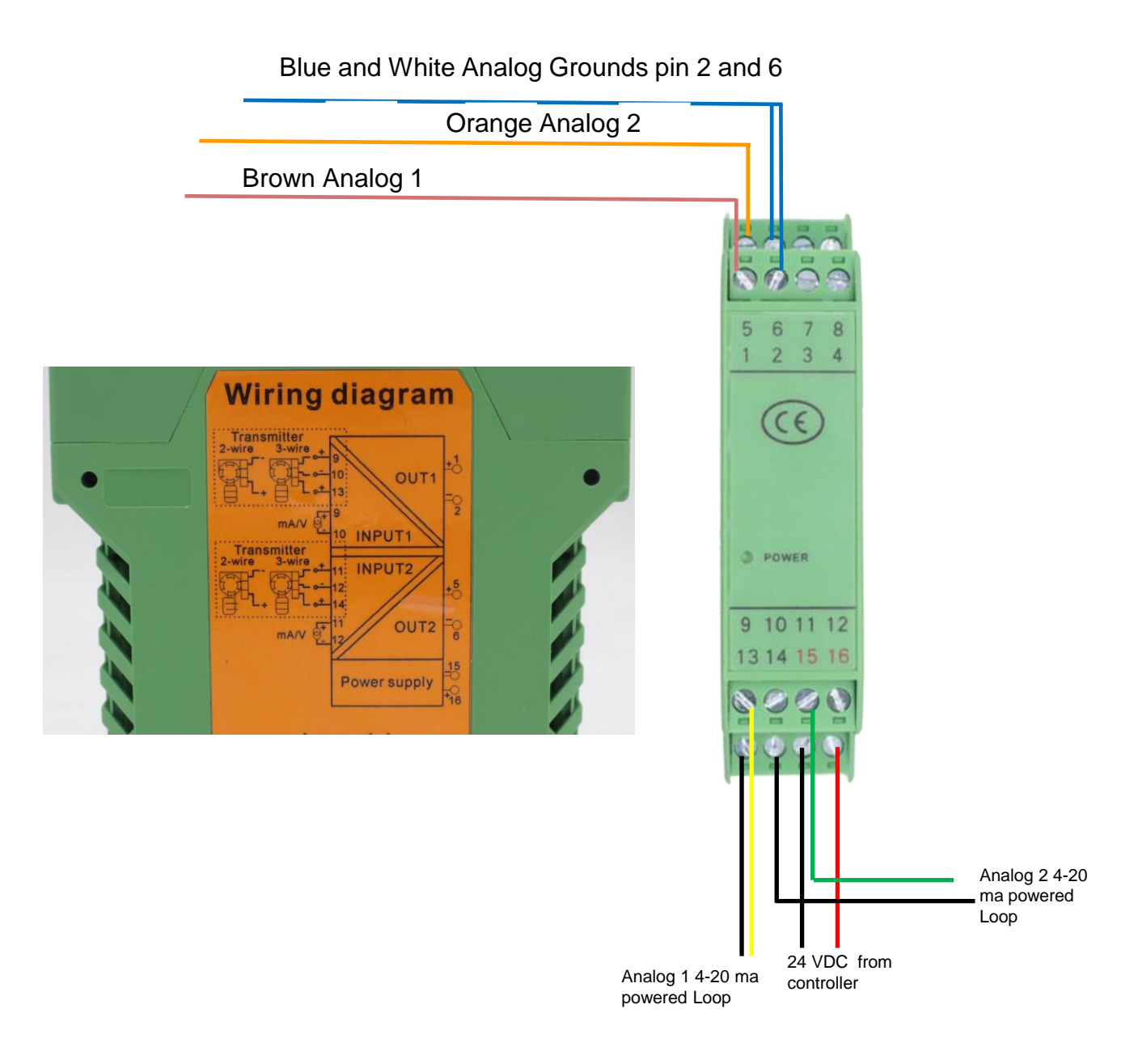

# Accu-Dose RMC-1000/2000 User Manual Installation Wiring Diagram RMC-2000i

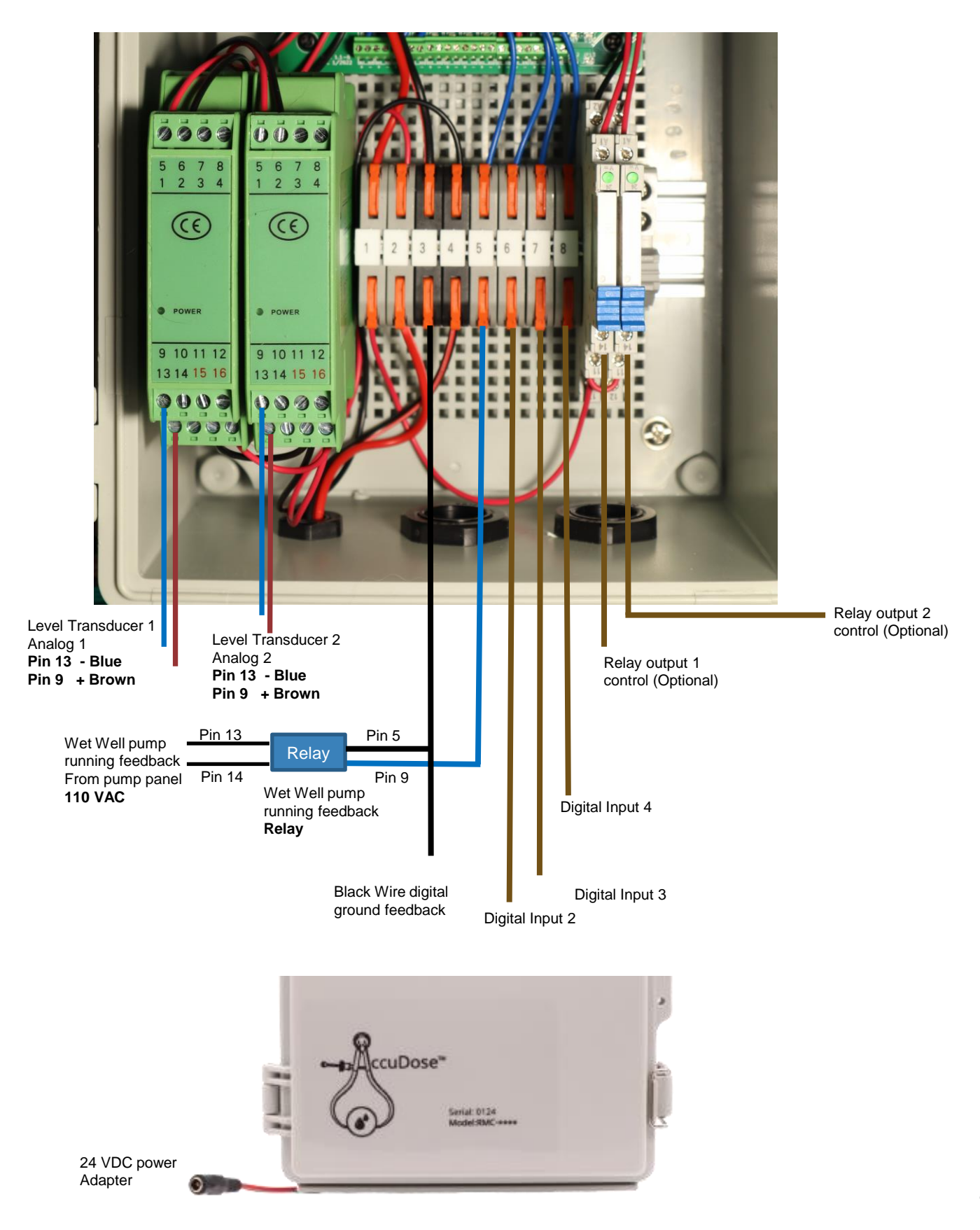

Apple and Android Accudose APP

- > Download the APP from either the Apple store or the Android Play store.
- Select the AccuDose desktop icon.
- The AccuDose APP will open up and there will be two selections available. The "Connect" button will connect you directly to the server and the cloud based user interface.
- > The Setup button will connect you directly to the local user interface.
- Note: the smart device must be connected to the "RMC-2000" network in the WIFI network selection to connect directly to local access point.

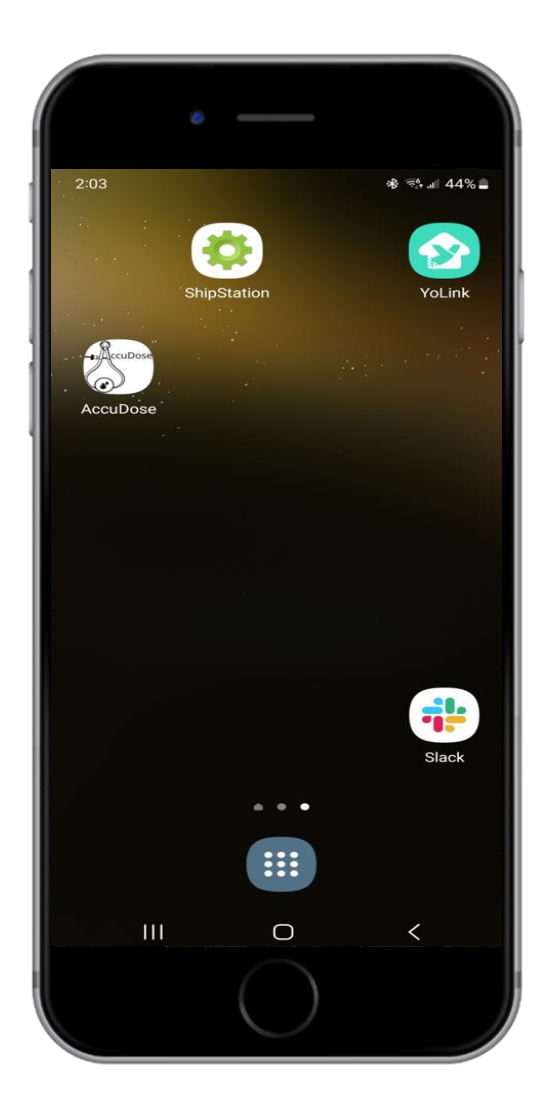

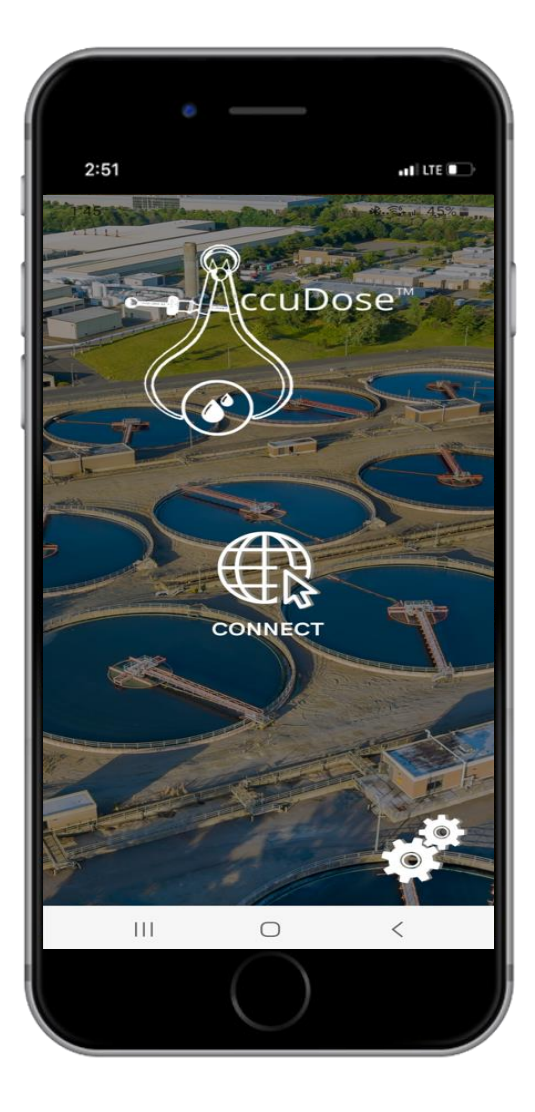

#### Local Access User Interface Network Setup

| ork         | Device                                             |                       |        |
|-------------|----------------------------------------------------|-----------------------|--------|
| Netw        | vork Setup                                         |                       |        |
| Mac         | Address: 94:3C:C6:46:0C:F0                         |                       |        |
|             | onnect to Wifi                                     |                       |        |
| ✓ En<br>APN | able Cellular Modem                                |                       |        |
| hol         | ogram                                              |                       |        |
| Signa       | al Strength                                        |                       |        |
| -69         |                                                    |                       | Update |
| (Devic      | e will disconnect from cellular network while upda | ting the cell signal) |        |
|             | _                                                  |                       |        |

Copyright © 202

- > Mac Address: The electronic serial number of the device.
- > Connect to Wifi: Check this box to connect device through the local Wifi network.
- > Enable Cellular Modem: Check this box to connect device through Cellular.
- > APN: the Cellular carrier APN address.
- Signal Strength: The signal strength of the Cellular connection to the tower.
- Save Network Config and Reboot: Save revised settings.

### Connecting to the Server and User Interface

□Open up the APP and select "Connect".

The Server sign up screen will appear (See Diagram 1 Below).

□Enter the "Email Address" and "Password" supplied with unit.

Then select "Sign In".

| Call us now: (86 | s6) 310-1055                                                                                  |                               |
|------------------|-----------------------------------------------------------------------------------------------|-------------------------------|
|                  | Create Account<br>To create an account, please click the                                      | Login<br>Email Address        |
|                  | button below. You will need to have the<br>information from one of your<br>controllers handy. | Password                      |
|                  | Create Your Account                                                                           | Sign In Forgot your password? |

Diagram 1

## Connecting to the Server and User Interface (2)

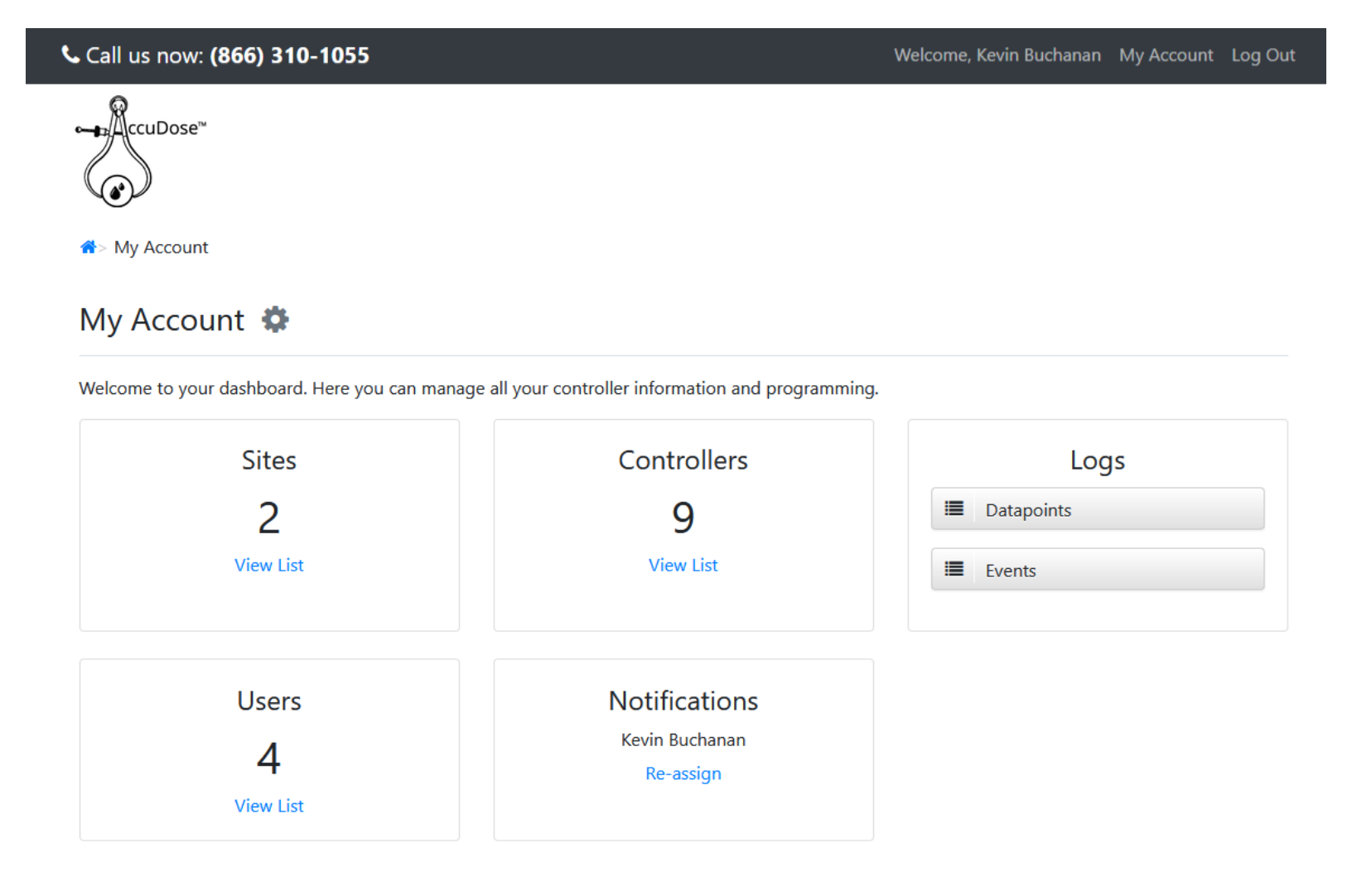

- > My Account 🏶 Setting up individual profile (page 10).
- ➢ Sites- List of Sites (page 11).
- > Users- List of all of the users for the notifications (page 12).
- > Notifications- Select who will receive the alarms and notifications (page 12).
- > Datapoints- Logs of all the analogs and digitals (page 13).
- > Events- Logs of all of the actual events (page 14).
- > Controllers- List of the users controllers (page 15).

## Manage Profile and User Information

![](_page_11_Picture_2.jpeg)

My Account> Edit Profile

#### Manage Profile

| User Information                                                       |    |
|------------------------------------------------------------------------|----|
| First Name                                                             |    |
| Kevin                                                                  |    |
| ast Name                                                               |    |
| Buchanan                                                               |    |
| Email Address                                                          |    |
| acorninspect@gmail.com                                                 |    |
| Password                                                               |    |
| •••••                                                                  |    |
| Confirm Password                                                       |    |
| Company Name                                                           |    |
| Acorn Inspect                                                          |    |
| lime Zone                                                              |    |
| (UTC-06:00) Central Time (US & Canada)                                 | \$ |
| Mobile Phone                                                           |    |
| 9312069810                                                             |    |
| Enter your full telephone number, including area code, with no spaces) |    |
| Mobile Phone Carrier:                                                  |    |
|                                                                        |    |

#### 🖹 Save

- First Name- User's first name.
- ➤ Last Name- User's last name.
- Email Address- User's email address.
- > Password- Assigned password.
- > Company Name- Organization name.
- > Time Zone- The time zone where the system is located.
- > Mobile Phone- User's mobile phone number for texts and emails.
- > Mobile Phone Carrier- The cellular carrier of the user's cell phone.

| Manage | Sites |
|--------|-------|
|--------|-------|

| CcuDose*  | > Manage Sites                      |               |                         |
|-----------|-------------------------------------|---------------|-------------------------|
| Site List |                                     |               | Add New Site            |
| Site Name | Address                             | Country       |                         |
| Demo      |                                     | United States | Manage Controllers Edit |
| Tank      | 1250 Walter Head Road Cedar Hill TN | United States | Manage Controllers Edit |

> Site List- All sites can be managed, edited, or a new site added.

| 4 | > My Account> Manage Sites> Add Site |
|---|--------------------------------------|
| ٢ | Jew Site                             |
|   | Site Information                     |
|   | Site Name                            |
|   | Address                              |
|   | Address 2                            |
|   | Country                              |
|   | United States ~<br>City              |
|   | State                                |

# Manage User and Notifications

| <pre>ccuDose™</pre> |                          |              |
|---------------------|--------------------------|--------------|
| User List           |                          | Add New User |
| Name                | Email                    |              |
| Enzo Lebeau         | llebeau@accu-dose.com    | Edit         |
| John Smith          | kbuchanan37043@yahoo.com | Edit         |
| Kevin Buchanan      | acorninspect@gmail.com   | Edit         |
| Shivan LINGAM       | saaigm@gmail.com         | Edit         |

> User List- All users can be managed, edited, or a new user added.

# Manage User and Notifications

| User Information                                                        |                                                                |
|-------------------------------------------------------------------------|----------------------------------------------------------------|
| First Name                                                              |                                                                |
| Richard                                                                 |                                                                |
| Last Name                                                               |                                                                |
| Cunha                                                                   | Managers: have access to any sites that they've                |
| Email Address                                                           | been allowed to see and can be set to receive                  |
| rccunha@comcast.net                                                     | Users: are the same as Managers but cannot get                 |
| Password                                                                | notifications.                                                 |
|                                                                         | View-only Users: can only view units and cannot                |
| Confirm Password                                                        | update config. If a view-only user tries they'll be            |
|                                                                         | current config).                                               |
| Role                                                                    | Role                                                           |
| Manager                                                                 | ∽ Manager ∽                                                    |
| Time Zone                                                               | Manager                                                        |
| (UTC-05:00) Eastern Time (US & Canada)                                  | View Only Licer                                                |
| Mobile Phone                                                            |                                                                |
| 5086429911                                                              |                                                                |
| (Enter your full telephone number, including area code, with no spaces) |                                                                |
| Mobile Phone Carrier:                                                   |                                                                |
| Verizon Wireless                                                        | ✓                                                              |
| Sites                                                                   | Sites: These are the specific sites that                       |
| All Sites                                                               | this manager can access from the                               |
| 🗆 Demo 🛛 🗹 Tank                                                         | server. You can select All Sites or only<br>the checked sites. |
| B Save                                                                  |                                                                |

Manage User and Notifications

![](_page_15_Picture_2.jpeg)

| Enzo Lebeau    | llebeau@accu-dose.com    | Edit |
|----------------|--------------------------|------|
| John Smith     | kbuchanan37043@yahoo.com | Edit |
| Kevin Buchanan | acorninspect@gmail.com   | Edit |
| Shivan LINGAM  | saaigm@gmail.com         | Edit |

> User List- All users can be managed, edited, or a new user added.

![](_page_15_Picture_5.jpeg)

| Select which users you would like to receive all controller notifications under this account. |
|-----------------------------------------------------------------------------------------------|
| Enzo Lebeau John Smith Kevin Buchanan                                                         |
| Shivan LINGAM                                                                                 |
|                                                                                               |

> Notifications List- Select user to be notified.

🖹 Save

Datapoints

ccuDose"

![](_page_16_Figure_1.jpeg)

Datapoints- All analog and digital historical data can be viewed and also CSV or PDF files can be downloaded.

#### **Events**

| ★ CcuDose <sup>™</sup> ★ CcuDose <sup>™</sup> ★ My Account> Event Logg | ging Reports                    |              |             |
|------------------------------------------------------------------------|---------------------------------|--------------|-------------|
| Event Logs                                                             |                                 |              | 🔀 CSV 🗳 PDF |
| Controller Name                                                        | Date                            | Action       | Info        |
|                                                                        | From: 2021-11-30 To: 2021-12-07 | All Events   | Search      |
| Caveland Demo                                                          | 2021-12-07 17:08:25             | Pump changed | Pump 1 off  |
| Caveland Demo                                                          | 2021-12-07 17:07:00             | Pump changed | Pump 1 on   |
| Caveland Demo                                                          | 2021-12-07 16:48:30             | Pump changed | Pump 2 off  |
| Caveland Demo                                                          | 2021-12-07 16:46:55             | Pump changed | Pump 2 on   |
| Caveland Demo                                                          | 2021-12-07 16:24:34             | Pump changed | Pump 1 off  |
| Caveland Demo                                                          | 2021-12-07 16:23:10             | Pump changed | Pump 1 on   |
| Caveland Demo                                                          | 2021-12-07 15:27:31             | Pump changed | Pump 2 off  |
| Caveland Demo                                                          | 2021-12-07 15:27:30             | Pump changed | Pump 1 off  |

#### Events- All analog and digital historical event can be viewed and also CSV or PDF files can be downloaded.

# Accu-Dose RMC-1000/2000 User Manual Controller List

![](_page_18_Picture_1.jpeg)

My Account> Manage Controllers

#### Controller List

| controller List |           |        | Add New Controller |
|-----------------|-----------|--------|--------------------|
| Controller Name | Site Name | MAC    |                    |
| AB12            | Demo      | 461014 | View Stats Edit    |
| AECOM Demo      | Tank      | CAAEEC | View Stats Edit    |
| BP Process 23   | Demo      | 460CF0 | View Stats Edit    |
|                 |           |        |                    |

> Controller List- All controllers can be managed, edited, or a new added added.

## User Interface Main Screen

![](_page_19_Figure_2.jpeg)

![](_page_19_Figure_3.jpeg)

- Name of site: Michael Drive
- > Local unit time: Local time at controller location via the internet.
- Connected: Displays the status of the connection between local controller and the cloud based server.
- Pumps: Shows the current state of the pump, number of starts of each pump, and the actual runtime of each pump.
- > Triggers: Displays the status of high wet well or other alarms.
- > Chem Pump: Displays the status of the chemical feed pump in Accudose mode.
- > Wetwell: Displays real time level of the wetwell.
- > Chemical Tank 1 Level: Displays real time level of the chemical tank.

# User Interface Device Setup

| ication               | Pulsar                                 | Setu      |
|-----------------------|----------------------------------------|-----------|
| Device Setup          |                                        |           |
| Name                  | Time Zone                              |           |
| Pulsar                | (UTC-05:00) Eastern Time (US & Canada) | ~         |
| Analog Sensor Config  |                                        | Show/Hide |
| Digital Sensor Config |                                        | Show/Hide |
| Output Config         |                                        | Show/Hide |
| MODBUS Config         |                                        | Show/Hide |
|                       | Save Device Config                     |           |

☆> My Account> Manage Controllers> Remote View: Pulsar

- Copyright © 2023 Accudose
- > Time Zone: Set your local Time Zone.
- ▶ Name: Set the name of this controller.
- > Analog Sensor Config: Select Show/Hide button.
- Digtital Sensor Config: Select Show/Hide button.
- > Output Config: Select Show/Hide button.
- MODBUS Config: Select Show/Hide button

# Analog Configuration

| Analog Sensor Config |                             |        |         |               |             |               |                    | Sh     | ow/Hide |
|----------------------|-----------------------------|--------|---------|---------------|-------------|---------------|--------------------|--------|---------|
|                      | Analog 1<br><sub>Type</sub> |        |         |               |             | Analo<br>Type | g 2                |        |         |
| Wet Well Tank        |                             |        | ~       | Chemical Tank |             |               |                    | ~      |         |
|                      | Name                        |        |         |               |             | Nam           | e                  |        |         |
| Wet Well Tank Level  |                             |        |         | Analo         | og Input 2  |               |                    |        |         |
|                      | Mode                        |        |         |               |             | Mod           | е                  |        |         |
| 4-20mA Low->High     |                             |        | ~       | 4-20r         | mA Low->Hig | gh            |                    |        | ~       |
| Sensitivity ?        | Units                       | Gallon | is/Inch | Sen           | sitivity 🕐  | Unit          | s                  | Gallor | is/Inch |
| 2                    | Inches ~                    | 5      | \$      | 2             | ≎ %         | Inches        | ~                  | 5      | \$      |
| Low                  | High                        | M      | ax      |               | Low         | Higl          | า                  | М      | ax      |
| -1 🗘                 | 45                          | 50     | \$      | -1            | $\sim$      | 45            | $\hat{\mathbf{v}}$ | 50     | ~       |
| Alarm Delay (se      | c)                          |        |         | 0             | Alarm Delay | (sec)         |                    |        |         |
|                      |                             |        |         |               |             |               |                    |        |         |

- Type-Type of analog being monitored e.g. wetwell, chemical tank, flow, etc. Select drop down menu to chose type of analog.
- $\succ$  Name- Name of the analog.
- ➤ Mode- this is the type of electrical input.
- Sensitivity- how often the analog will report to server based on percentage of analog change.
- ▶ Units- Engineering units.
- Gallons/Inch- this is the value the user enters that represents the number of gallons in one inch or one foot of liquid in this well or tank repectivley.
- ➤ Low- The setpoint for low alarm trigger.
- ➤ High- the setpoint for high alarm trigger.
- ➤ Max- engineering units at 20 ma.
- Alarm Delay- this is the amount of time in seconds entered by the user that the alarm will have to be active to trigger and actual alarm.

Example: If the high level alarm setpoint is reached or exceeded that alarm will not be actually triggered and sent until the Alarm Delay value times out.

## **Digital Input Configuration**

| Digital Sensor Config                                      | Show/Hide                                                      |
|------------------------------------------------------------|----------------------------------------------------------------|
| Digital 1<br>Type<br>Wetwell Pump State                    | Digital 2<br>Type<br>Wetwell Pump State                        |
| Name                                                       | Name                                                           |
| Pump 1 Status                                              | Pump 2 Status                                                  |
| Input State                                                | Input State                                                    |
| Start Count Alarm<br>0 0 0 0 0 0 0 0 0 0 0 0 0 0 0 0 0 0 0 | Start Count Alarm Runtime Alarm Gallons Per Cycle (min) 1000 0 |
| Digital 3<br>Type                                          | Digital 4<br>Type                                              |
| Float Sensor 🗸                                             | Alarm ~                                                        |
| Name                                                       | Name                                                           |
| High Float                                                 | Pump 1 Fail                                                    |
| Input State                                                | Input State                                                    |
|                                                            | Active M/hop Closed                                            |

Pump Alarm Config:

- > Type- Type of digital being monitored e.g. Wetwell Pump, Float Sensor, Alarm, etc.
- $\succ$  Name- Name of the digital.
- > Input State- Select whether the digital that is being monitored is active open or closed.
- Start Count Alarm- Enter the number of pump starts that when exceeded in 24 hrs will trigger an alarm.
- > Runtime Alarm-Enter the number of runtime minutes that when exceeded in 24 hrs will trigger an alarm.

# Accu-Dose RMC-1000/2000 User Manual Digital Output Configuration

| Output Config                                                                                                    | Show/Hide            |
|----------------------------------------------------------------------------------------------------|----------------------|
| Relays are in a Le                                                                                                    | ad/Lag configuration |
| Relay 1<br>Type                                                                                                    | Relay 2<br>Type      |
| Dosing Pump ~                                                                                                    | Manual v             |
| Name                                                                                                    | Name                 |
| Pump1 on/off                                                                                                    | Relay 2              |
| Dosing Mode                                                                                                    |                      |
| Pump State ~                                                                                                    |                      |
| Analog Level - Rising Setpoint Timed                                                                                                    |                      |
| Analog Level - Falling Setpoint Timed                                                                                                    |                      |
| Analog Level - High On/Low Off                                                                                                    |                      |
| Analog Level - Low On/High Off                                                                                                    |                      |
| Pump State                                                                                                    |                      |
| морвоз солтід                                                                                                    | Show/Hide            |
|                                                                                                    |                      |
|                                                                                                    |                      |
| Output Config                                                                                                    | Show/Hide            |
| Relays are in a Least of the second second secon | ad/Lag configuration |
|                                                                                                    |                      |
| Relay 1<br>Type                                                                                                    | Relay 2              |
| Dosing Pump v                                                                                                    | Manual               |
|                                                                                                    |                      |
| Name                                                                                                    | Name                 |
| Pump i on/on                                                                                                    | Relay 2              |
| Dosing Mode                                                                                                    |                      |
| Pump State 🗸                                                                                                    |                      |
| Pump State                                                                                                    |                      |
| Wetwell Pump Running v                                                                                                    |                      |
| Wetwell Pumps Turn On                                                                                                    |                      |
| Wetwell Pumps Turn Off                                                                                                    |                      |
| Wetwell Pumps Turn On or Off                                                                                                    |                      |
| Wetwell Pump Running                                                                                                    | Show/Hide            |
|                                                                                                    |                      |

Digital Output Config:

- > Type- There are two types of digital outputs. Dosing Pump and Manual.
- > Dosing Pump- This selection allows you to control a digital output based on a choice of settings.
- > Manual- This selection allows you to turn on and off the digital output manually with a button.
- ▶ Name- Name of the digital output.
- > Dosing Mode- Select what type of digital input will control the Relay output.
- ➤ Wetwell Pumps Turn On-
- Wet well Level-Timed- the output will go on based on level set points. The output will come on for the amount of time set by the user in Dose Runtime box.
- Wet well- High on/Low Off- This selection will control the output based on a high and low setpoint. The output will go on when the high setpoint is reached and off when the low setpoint is reached.

# **Digital Output Configuration 2**

|                                 | Relay 1     |      |
|---------------------------------|-------------|------|
|                                 | Туре        |      |
| Dosing Pump                     |             | *    |
|                                 | Name        |      |
| Pump 1                          |             |      |
|                                 | Dosing Mode |      |
| Wetwell Level - Low On/High Off |             | ```  |
|                                 | Sotopinto   |      |
| Low                             | Serpoints   | High |
|                                 |             |      |

|                              | Relay 1     |   |
|------------------------------|-------------|---|
|                              | Туре        |   |
| Dosing Pump                  |             | ~ |
|                              | Namo        |   |
|                              | Name        |   |
| Pump 1                       |             |   |
|                              | Dosing Mode |   |
| Pump State                   |             | ~ |
|                              | Pump State  |   |
| Wetwell Pumps Turn Off       |             | ~ |
| Wetwell Pumps Turn On        |             |   |
| Wetwell Pumps Turn Off       |             |   |
| Wetwell Pumps Turn On or Off |             |   |
| Wetwell Pump Running         |             |   |

|                            | Relay 1                |   |
|----------------------------|------------------------|---|
|                            | Туре                   |   |
| Dosing Pump                |                        | ~ |
|                            | Name                   |   |
| Pump 1                     |                        |   |
|                            | Dosing Mode            |   |
| Pump State                 |                        | ~ |
|                            | Pump State             |   |
| Wetwell Pumps Turn On or O |                        | ~ |
|                            | Dose Runtime (seconds) |   |
|                            | 60                     |   |

Digital Output Config:

- Wet well- Low on/High Off- This selection will control the output based on a high and low setpoint. The output will go on when the low setpoint is reached and off when the high setpoint is reached.
- Pump State- This selection will control the output based on the conditon of the existing wet well pump.
- Dose Runtime- this setting will dictate how long the output will stay on after the appropriate conditon is met in the pump state setting.